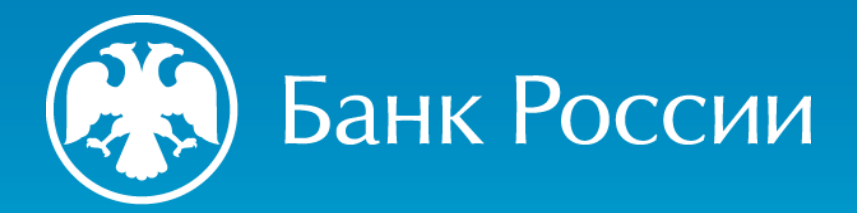

ИНСТРУКЦИЯ ПО ФОРМИРОВАНИЮ ЗАПРОСА НА ИЗГОТОВЛЕНИЕ КВАЛИФИЦИРОВАННОГО СЕРТИФИКАТА

Пошаговая инструкция (для получения квалифицированного сертификата в пункте выдачи в случае самостоятельной генерации ключа ЭП)

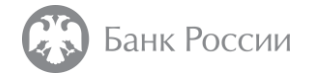

#### Как сформировать запрос на изготовление квалифицированного сертификата?

Данная инструкция содержит рекомендации по формированию запроса на изготовление квалифицированного сертификата в формате PKCS#10 (и генерации ключа ЭП), на примере использования СКЗИ «КриптоПро CSP» и ПО «КриптоАРМ ГОСТ», а также АПК «Сигнатура-клиент» версия 6 (СКАД «Сигнатура»)

| OBEREININ O BARRENDEE OEI THOMKATA       | ПАРАМЕТРЫ КЛЮЧА                                                       |   |
|------------------------------------------|-----------------------------------------------------------------------|---|
| Шаблон сертификата                       |                                                                       |   |
| Сертификат КЭП юридического лица         |                                                                       | ۲ |
| идентификатор CN *<br>Идентификатор CN   | Пример создания запроса<br>с использованием СКЗИ<br>«Крипто-АРМ ГОСТ» |   |
| Организация                              |                                                                       |   |
| Организация                              |                                                                       |   |
| OFPH *                                   |                                                                       |   |
| ОГРН                                     |                                                                       |   |
|                                          | ИНН юридического лица *                                               |   |
| снилс                                    |                                                                       |   |
| снилс<br>СНИЛС                           | ИНН юридического лица                                                 |   |
| СНИЛС<br>СНИЛС<br>ИНН физического лица * | ИНН юридического лица                                                 |   |

| Заполните атрибуты сертификата                  |                         |  |  |
|-------------------------------------------------|-------------------------|--|--|
| Параметр                                        | Значение                |  |  |
| Должность (Т)                                   | Генеральный Директор    |  |  |
| Неструктурированное имя (unstructuredName)      |                         |  |  |
| Неструктурированный адрес ( unstructuredAddress | s)                      |  |  |
| OFPH ( OGRN )                                   | 111111111111            |  |  |
| OTPHUT (OGRNIP)                                 |                         |  |  |
| CHUNC (SNILS)                                   | 2222222222              |  |  |
| ИНН (INN)                                       |                         |  |  |
| Фамилия (SN)                                    | Иванов                  |  |  |
| Приобретенное имя ( GN )                        | Иван Иванович           |  |  |
| Общее имя ( CN )                                | 000 "Пример"            |  |  |
| Общее имя ( CN )                                |                         |  |  |
| Организация (О)                                 | ООО "Пример"            |  |  |
| Название улицы, номер дома (street)             | ул. Мира, д.2           |  |  |
| Населённый пункт (L)                            | г. Пенза                |  |  |
| Город, Область ( ST )                           | 58 Пензенская область   |  |  |
| Страна (С)                                      | RU                      |  |  |
| Почтовый адрес RFC822 ( Email )                 |                         |  |  |
| Доменное имя ( DC )                             | Пример создания запроса |  |  |
| Подразделение ( OU )                            | примор сосдания сапроса |  |  |
| Подразделение ( OU )                            | с использованием СКЗИ   |  |  |
| Подразделение ( OU )                            |                         |  |  |
| Подразделение ( OU )                            | скад «сигнатура»        |  |  |

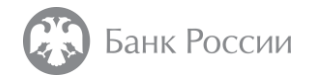

В ПО «КриптоАРМ ГОСТ» во вкладке «Создать» необходимо выбрать пункт меню «Сертификаты»

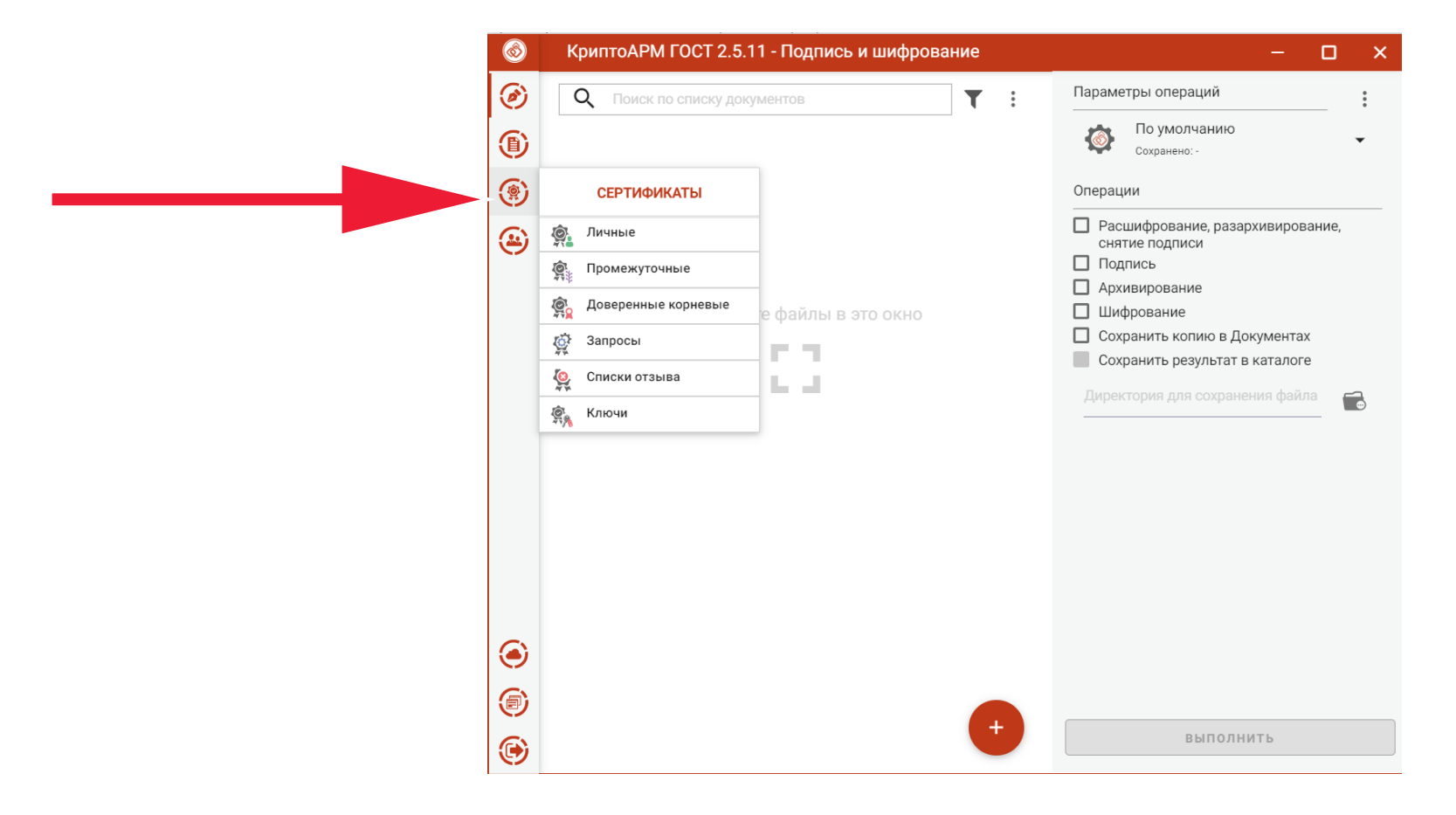

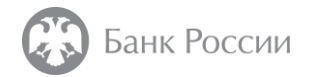

Далее следует нажать значок «+» в нижней части окна

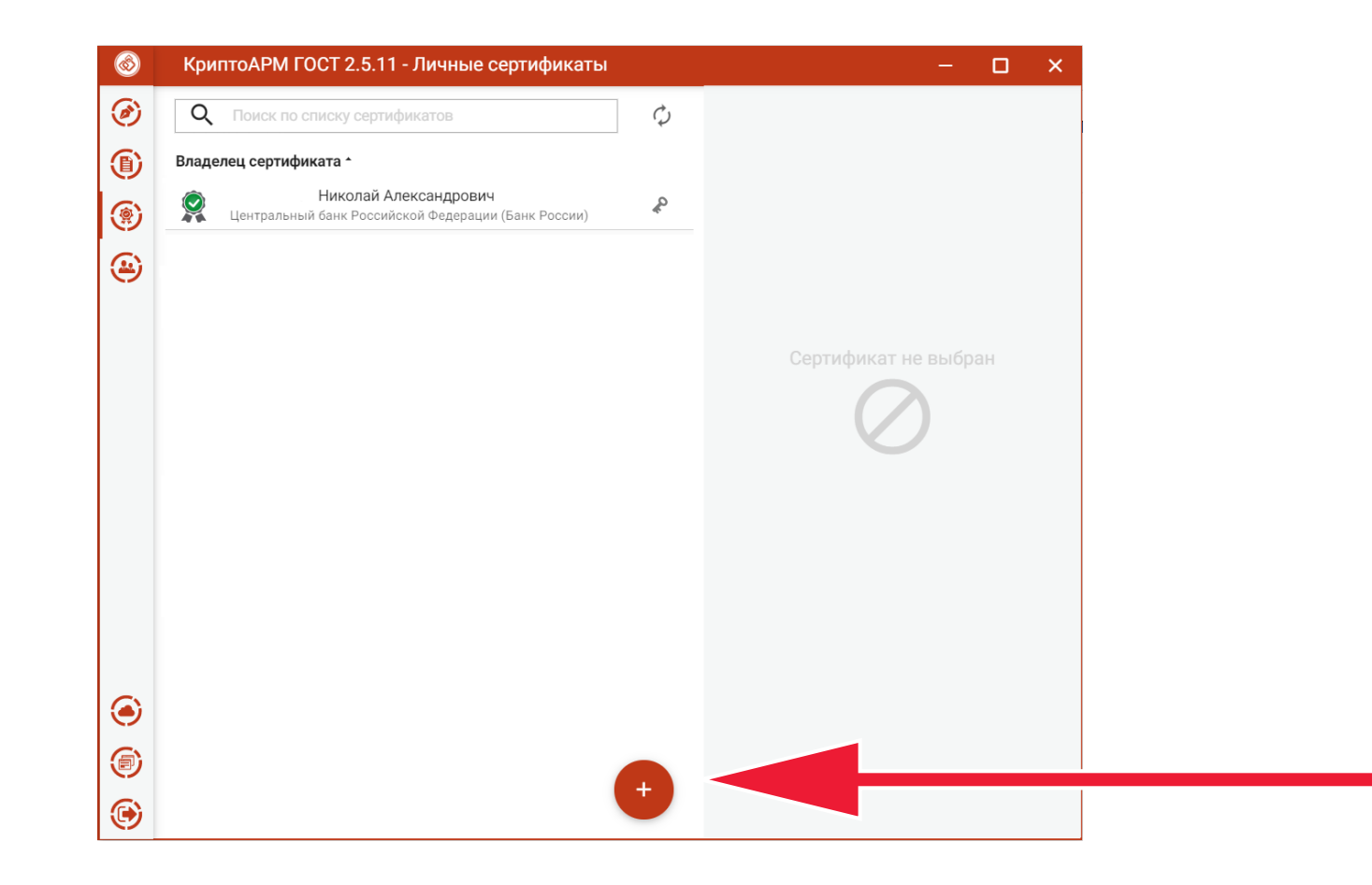

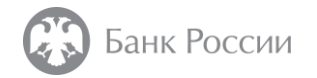

Во всплывающем меню «Импортировать» следует выбрать пункт «Создать запрос»

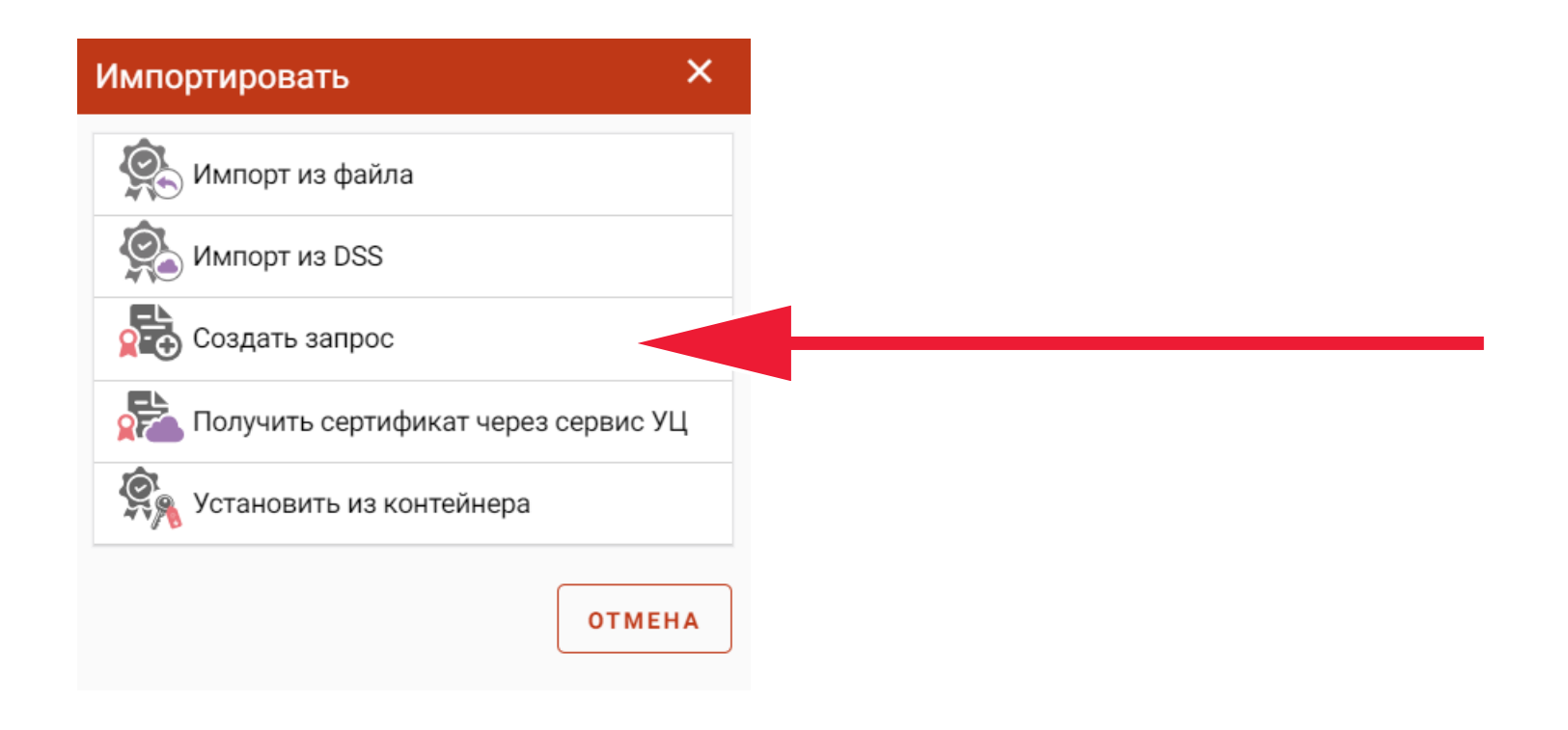

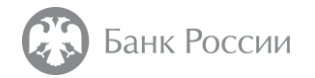

Далее необходимо выбрать шаблон сертификата из списка и убедиться, что в подменю «Параметры ключа» установлены все необходимые флаги (см. следующую страницу)

| Область                   |                                                           |                                                           |
|---------------------------|-----------------------------------------------------------|-----------------------------------------------------------|
| Область                   |                                                           |                                                           |
| Страна                    |                                                           |                                                           |
| Российская Федерация (RU) | •                                                         |                                                           |
|                           |                                                           |                                                           |
|                           |                                                           |                                                           |
|                           | Область<br>Область<br>Отрана<br>Российская Федерация (RU) | Область<br>Область<br>Отрана<br>Российская Федерация (RU) |

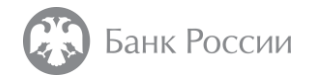

Ключи ЭП. сформированные с использованием алгоритма «FOCT P 34.10-2012 512 бит», могут не поддерживаться различными информационными системами, что может привести к невозможности работы с данными информационными системами. В связи с этим, в качестве алгоритма ключа ЭП рекомендуется выбрать «ГОСТ Р 34.10-2012 256 бит», который обеспечивает достаточный уровень защиты информации.

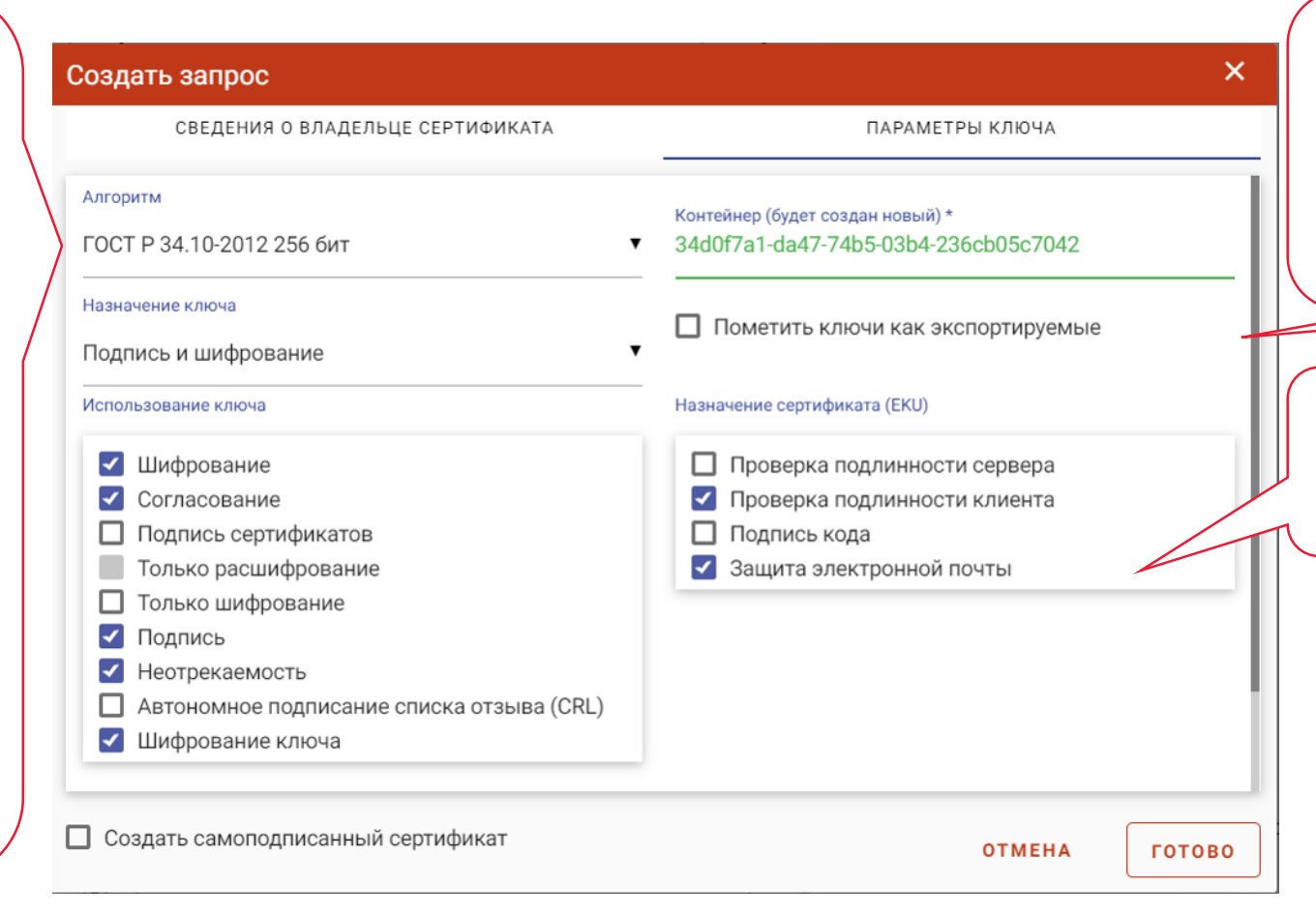

В случае необходимости переноса сформированного ключа ЭП на другой носитель следует отметить флаг «Пометить ключи как экспортируемые». В случае отсутствия указанного флага перенести ключ ЭП (контейнер) на другой носитель будет невозможно.

Флаг «Защита электронной почты» устанавливается в случае необходимости включения в состав квалифицированного сертификата адреса электронной почты

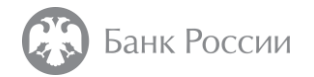

Далее следует заполнить поля запроса и нажать кнопку «Готово» Рекомендации по заполнению полей приведены в конце настоящей инструкции

| СВЕДЕНИЯ О ВЛАДЕЛЬЦЕ СЕРТИФИКАТА   | ПАРАМЕТРЫ КЛЮЧА           |   |
|------------------------------------|---------------------------|---|
| Шаблон сертификата                 |                           |   |
| Шаблон с расширенным списком полей |                           | • |
| Идентификатор CN *                 |                           |   |
| ООО Тест                           |                           |   |
| Организация                        |                           |   |
| 000 Тест                           |                           |   |
| огрнип                             |                           |   |
| ОГРНИП                             |                           |   |
| снилс                              | ИНН                       |   |
| 1111111111                         | ИНН                       | _ |
| Подразделение                      | Должность                 |   |
| Подразделение                      | Должность                 | _ |
| Город                              | Область                   |   |
| Город Москва                       | 77 Москва                 | _ |
| Email agpec                        | Страна                    |   |
| Email адрес                        | Российская Федерация (RU) | • |
|                                    |                           |   |
|                                    |                           |   |

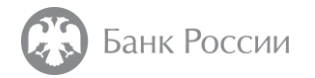

В появившимся окне следует выбрать тип ключевого носителя для записи ключа электронной подписи

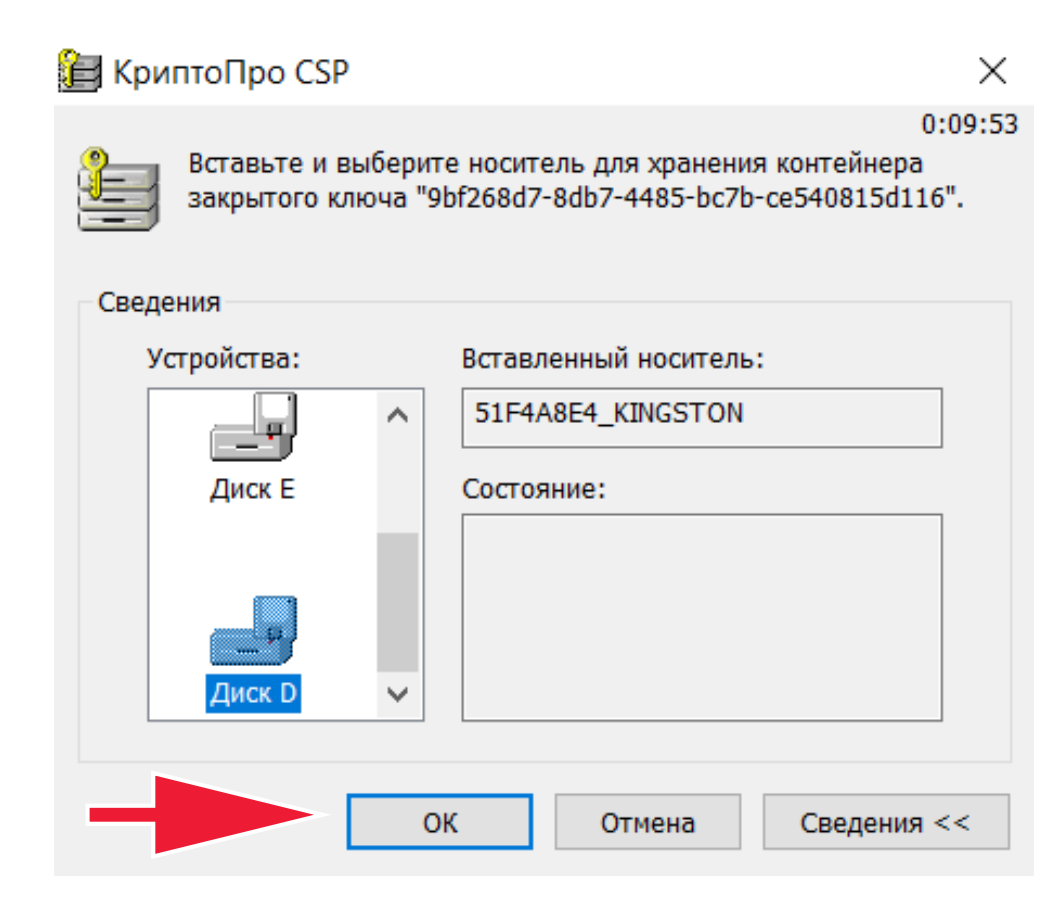

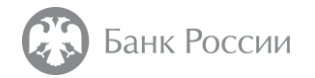

Далее, в случае необходимости, следует произвести генерацию случайной последовательности чисел, посредством перемещения указателя мыши и произвольного нажатия клавиш на клавиатуре. По окончании генерации, автоматически появится следующее окно

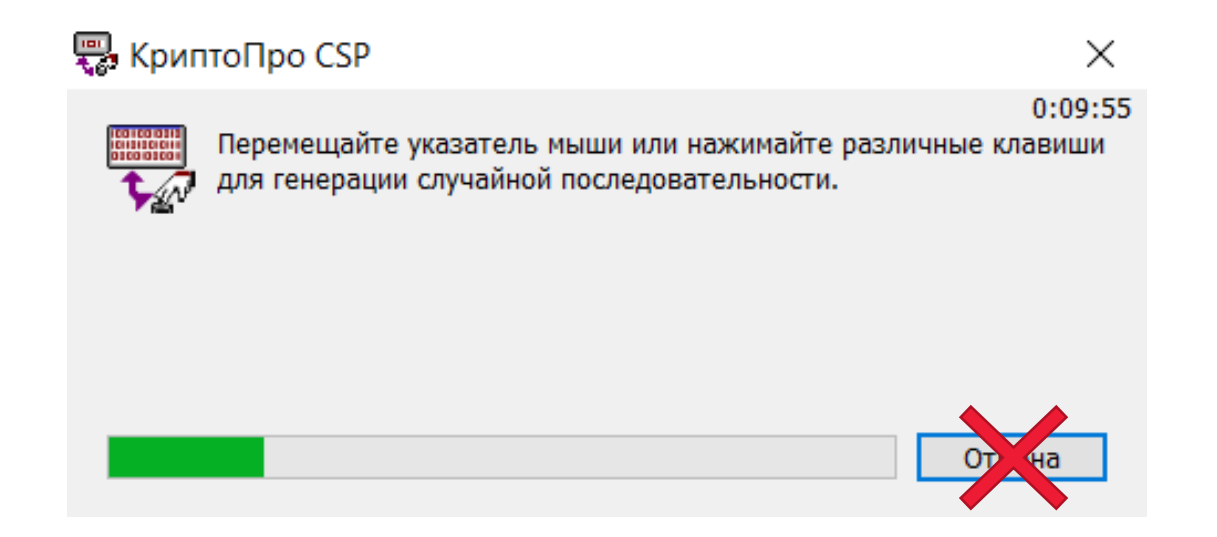

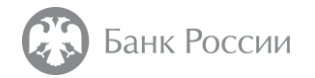

По окончании указанных действий на экран выводится информационное сообщение об успешном формировании запроса на сертификат

Запрос на сертификат успешно создан